## **GUIDA PER ISCRIZIONE AL CORSO TRAMITE SCUOLA FUTURA**

1) Andare sul sito https://scuolafutura.pubblica.istruzione.it/ e cliccare sul pulsante ACCEDI in alto a destra

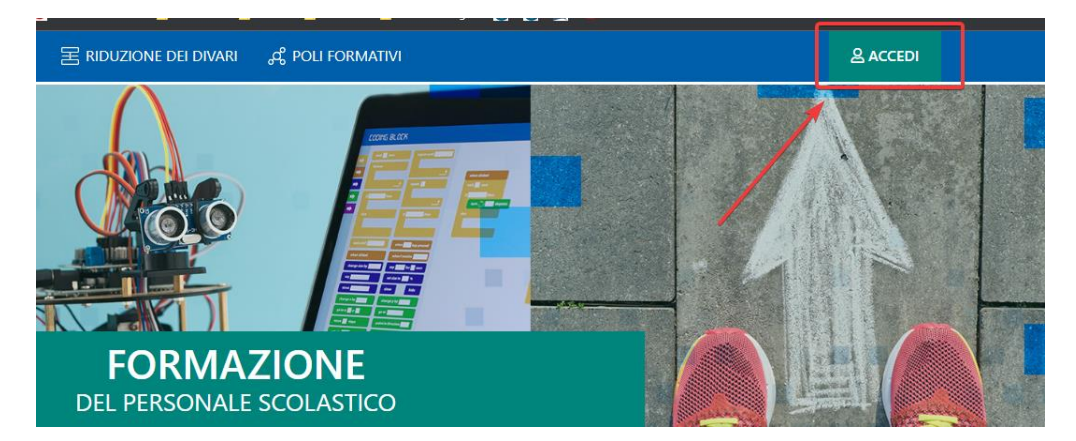

2) Nella pagina successiva autenticarsi con le proprie credenziali SPID

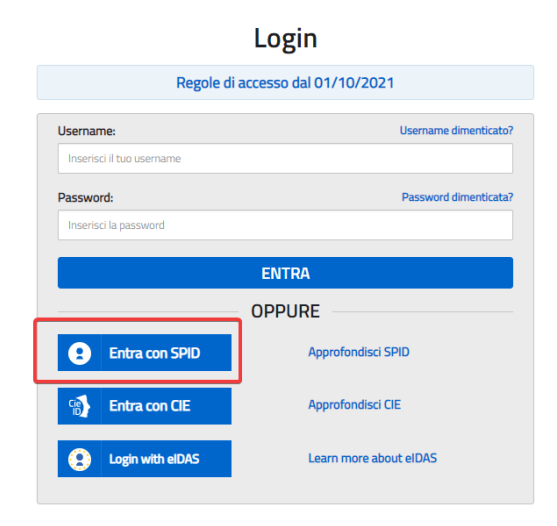

3) Dal menù a tendina selezionare il profilo "Utente corsista" e dopo cliccare su SELEZIONA

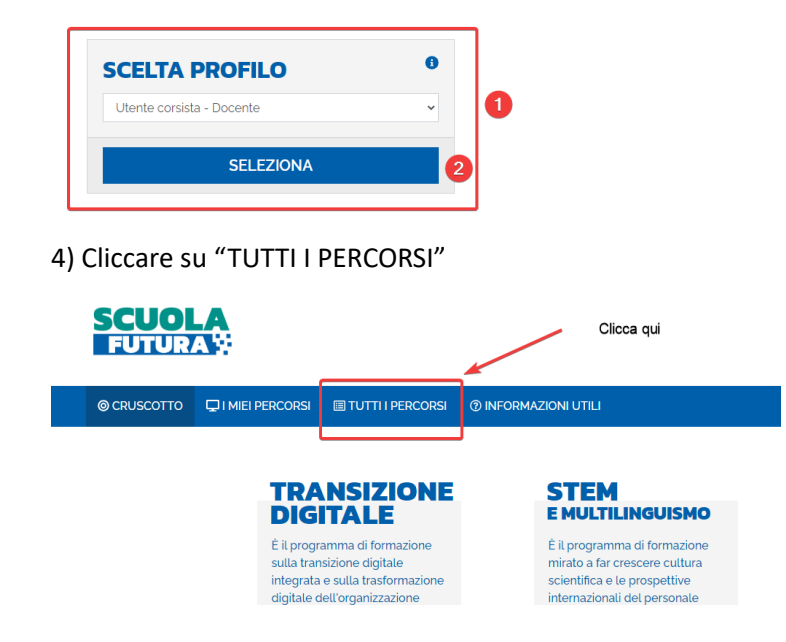

5) Si aprirà la pagina con tutti i percorsi attivi anche nelle altre scuole, andare nella casella di testo sulla sinistra, indicare il codice del corso **125078** e premere invio

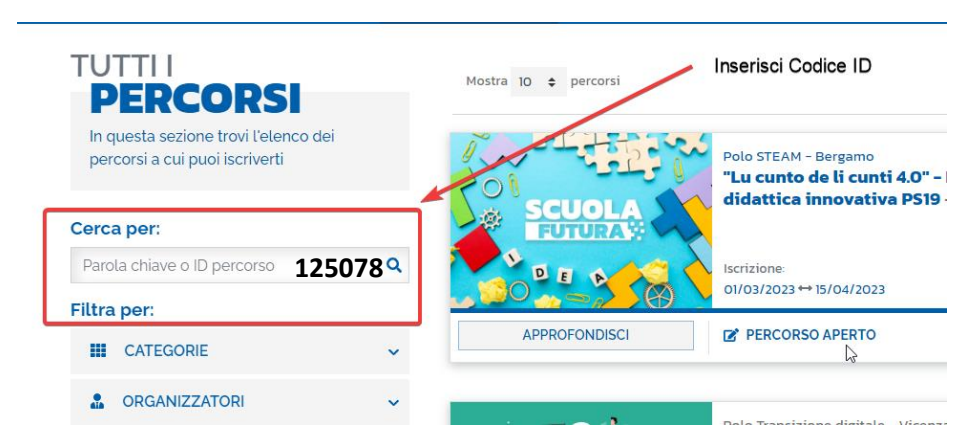

6) Comparirà il box con il corso della nostra scuola per iscriversi cliccare sul pulsante in basso a destra "Candidati"

| Mostra 10 🗢 percorsi |                                                                               | Ordina per                               | Titolo corso | ♥ Ordine Crescente ♥    |        |  |
|----------------------|-------------------------------------------------------------------------------|------------------------------------------|--------------|-------------------------|--------|--|
| SCUOLA               | Polo STEAM - Bergamo<br>"Lu cunto de li cunti 4.0"<br>didattica innovativa PS | PREFERITO                                | *            |                         |        |  |
|                      | Iscrizione:<br>01/03/2023 ↔ 15/04/2023                                        | Corso attivo:<br>27/04/2023 ↔ 14/06/2023 |              | Posti disponibili<br>30 | i<br>) |  |
| APPROFONDISCI        | PERCORSO APERTO                                                               |                                          |              | CANDIDATI               |        |  |
|                      | Polo Transizione digitale - Vice                                              | nza - VITD010003                         |              | PREFERITO 1             | *      |  |

## 7) Confermare la candidatura

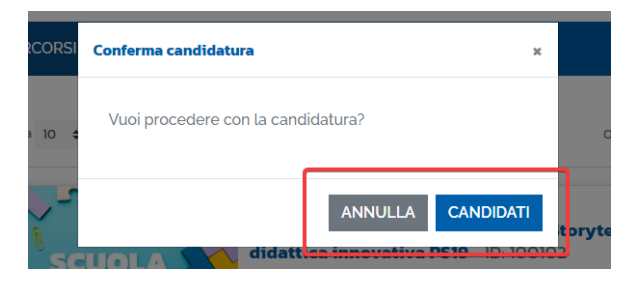

8) Cliccando su "I miei percorsi" sarà possibile seguire lo stato della propria candidatura e lo stato del proprio percorso

| © CRUSCOT          | TO 📮 I MIEI PERCORSI                               | TUTTI I PERCORSI           | INFORMAZIONI UTILI           |                                                                      |                                 |                                      | 은 PROFILO •          |
|--------------------|----------------------------------------------------|----------------------------|------------------------------|----------------------------------------------------------------------|---------------------------------|--------------------------------------|----------------------|
| I MIEI 🗗           | ERCORSI                                            |                            |                              | Cerca per: Paro                                                      | la chiave o ID perco            | Filtra per: Nessun filtr             | D ·                  |
| Mostra 10 ¢        | percorsi                                           |                            |                              |                                                                      |                                 | Ordina per Nome percorso             | ♥ Ordine Crescente ♥ |
|                    | Nome percorso                                      |                            | Categoria                    | Gestore del<br>percorso                                              | Corso attivo                    | Stato                                | Azione               |
|                    | "Insegnare le STEAM in ch<br>EDIZIONE - ID: 116036 | iave interdisciplinare" IV | TRANSIZIONE DIGITALE         | Polo STEAM - Marsala                                                 | dal 14/03/2023<br>al 01/04/2023 | CANDIDATURA NON<br>CONFERMATA        | LEGGI LA NOTA        |
| 24 5               | Algoritmi e coding nelle S                         | team - ID: 124169          | TRANSIZIONE DIGITALE         | Polo STEAM -<br>Benevento                                            | dal 20/04/2023<br>al 30/05/2023 | CANDIDATURA<br>CONFERMATA            |                      |
| - Salata           | Data & Sport Devices - ID:                         | 124152                     | TRANSIZIONE DIGITALE         | Polo Didattica digitale<br>- Palma Di<br>Montechiaro -<br>AGISO22001 | dal 19/04/2023<br>al 30/06/2023 | CANDIDATURA IN<br>ATTESA DI CONFERMA |                      |
| 110                | Dati e big data: rischi ed o<br>124222             | pportunità nella didattica | a - ID: TRANSIZIONE DIGITALE | Polo Transizione<br>digitale – Cuneo –<br>CNPSO2000N                 | dal 05/04/2023<br>al 31/05/2023 | PERCORSO ATTIVO                      | SEGUI IL PERCORSO    |
| and a              | InnovaMenti_STEM - ID: 110                         | 6004                       | STEM E MULTILINGUISM         | O Polo nazionale                                                     | dal 27/02/2023<br>al 30/06/2023 | PERCORSO ATTIVO                      | SEGUI IL PERCORSO    |
|                    | PNRRt1 Dati e internet del                         | lle cose #B1 - ID: 122509  | TRANSIZIONE DIGITALE         | Polo Transizione<br>digitale - Brindisi -<br>BRISO1700B              | dal 17/04/2023<br>al 31/05/2023 | CANDIDATURA<br>CONFERMATA            |                      |
| Mostra da 1 a 6 di | 6 percorsi                                         |                            |                              |                                                                      |                                 |                                      | Precedente 1 Success |

8.1) Sotto sono indicati gli stati del percorso formativo

| 9.* | 9<br>TER DI UN PERCORSO FORMATIVO                                                                                                    |
|-----|----------------------------------------------------------------------------------------------------|
|     | Ogni percorso formativo puo trovarsi in uno dei seguenti stati:                                                                                                    |
| Ĩ   | PERCORSO APER 10: e possibile tenversi al percorso formativo entro il termine utilmo di apertura delle iscrizioni                                                                                                    |
| 0   | CANDIDATURA IN ATTESA DI CONFERMA: la noiriesta di iscrizione al percorso formativo à stato invista e si deve<br>attendere la conferma dell'accettazione da perte dell'Organizzatore.                                                                                 |
| •   | CANDIDATURA CONFERMATA: là nohiesta di perizipino al percorsò formativo e stala accetta dall'Organizzatore.<br>L'utente potrà seguire il percorso quando lo sfeeso sarà attivo.                                                                                       |
| 0   | CANDIDATURA IN RISERVA: la nchesta di iscrizione e stala accellata ma i posti disponibili per il percorso formativo sono<br>essuriti. Nel caso in cui uno dei candidati ammessi rinunci alla partecipazione, il candidato con riserva potrà preridere il<br>suo posto |
| 0   | CANDIDATURA NON CONFERMATA: la cárididalura al perceso formalivo è stata rificida.                                                                                                    |
| Ø   | ΡΟςΤΙ ΕSAURITI: ποι θ ροςθύθει ιστίνει με μεκτοί να ματούνο.                                                                                                    |
| . 🔶 | I PERCORS O ATTIVO: è possibile seguire li parobiso formativo a cui si è iscritti                                                                                                    |
| 0   | PERCÓRSO CÓMPLETATO: li percorso formativo é stato completato con successo e il consista può scancare l'attestato<br>finate:                                                                                                    |
| 0   | PERCORSO NON COMPLETATO: Il percorso formativo non è stato completato non successo.                                                                                                    |

8) Al termine del percorso sempre nella stessa pagina sarà possibile scaricare l'attestato di partecipazione.

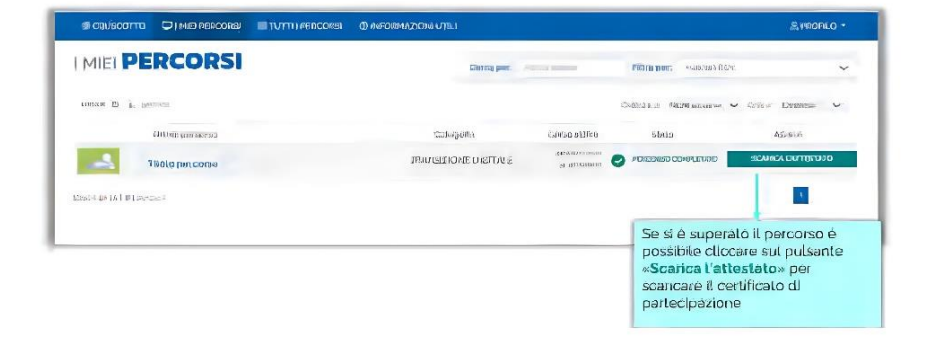